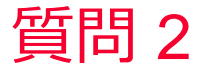

Murata Software

質問 解析終了後に位相を変更したい

## 回答

[解析条件][調和解析]で「フィールド表示でポート毎に重み指定を可能に する」にチェックを入れ、解析実行。

| 解析条件の設定                                                                                                    |                                                                                                    |  |
|----------------------------------------------------------------------------------------------------|----------------------------------------------------------------------------------------------------|--|
| ソルバの選択                                                                                                    | 調和解析                                                                                                    |  |
| <ul> <li>         普波解析         メッシュ      </li> <li>         開放境界         </li> <li>         調和解析         </li> <li>         過渡称所         </li> <li>         通渡な設定         </li> <li>         結果インボート         </li> <li>         説明     </li> </ul> | <ul> <li>周波数確認</li> <li>スイーブ値</li> <li>スイーブ値</li> <li>第1555 周波数時時</li> <li>取力周波</li> <li>取力周波</li> <li>エ10<sup>3</sup></li> <li>(H2)</li> <li>(H2)</li> <li>(H</li></ul> |  |
|                                                                                                    | 周波数スイーブ<br>逐次スイーブ ~<br>「フィール"表示でポート 毎に着み 指定を可能にす:                                                                                                    |  |

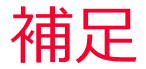

muRata

🛑 Murata Software

解析終了後、[解析結果]タブ、[表示内容]グループで「フィールド重ね合わせ設定」を選択し、境界条件毎に「位相(Phase)」を変更

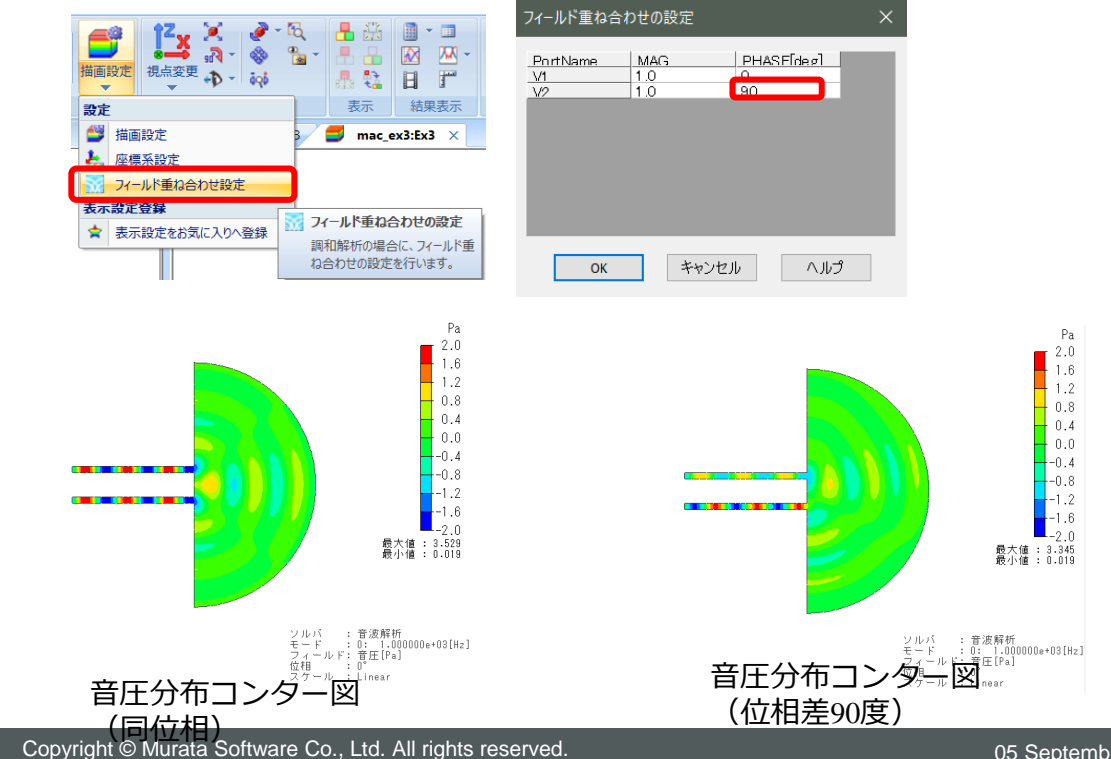